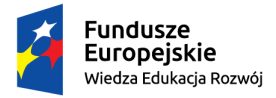

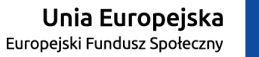

# Wniosek o stypendium rektora instrukcja dla studentów

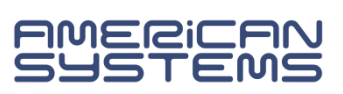

Wniosek o stypendium rektora należy złożyć w wersji papierowej w wyznaczonym terminie. W pierwszej kolejności należy uzupełnić formularz wniosku w USOSweb. W tym celu:

# Zaloguj się do USOSweb: <u>https://web.usos.pwr.edu.pl/</u>

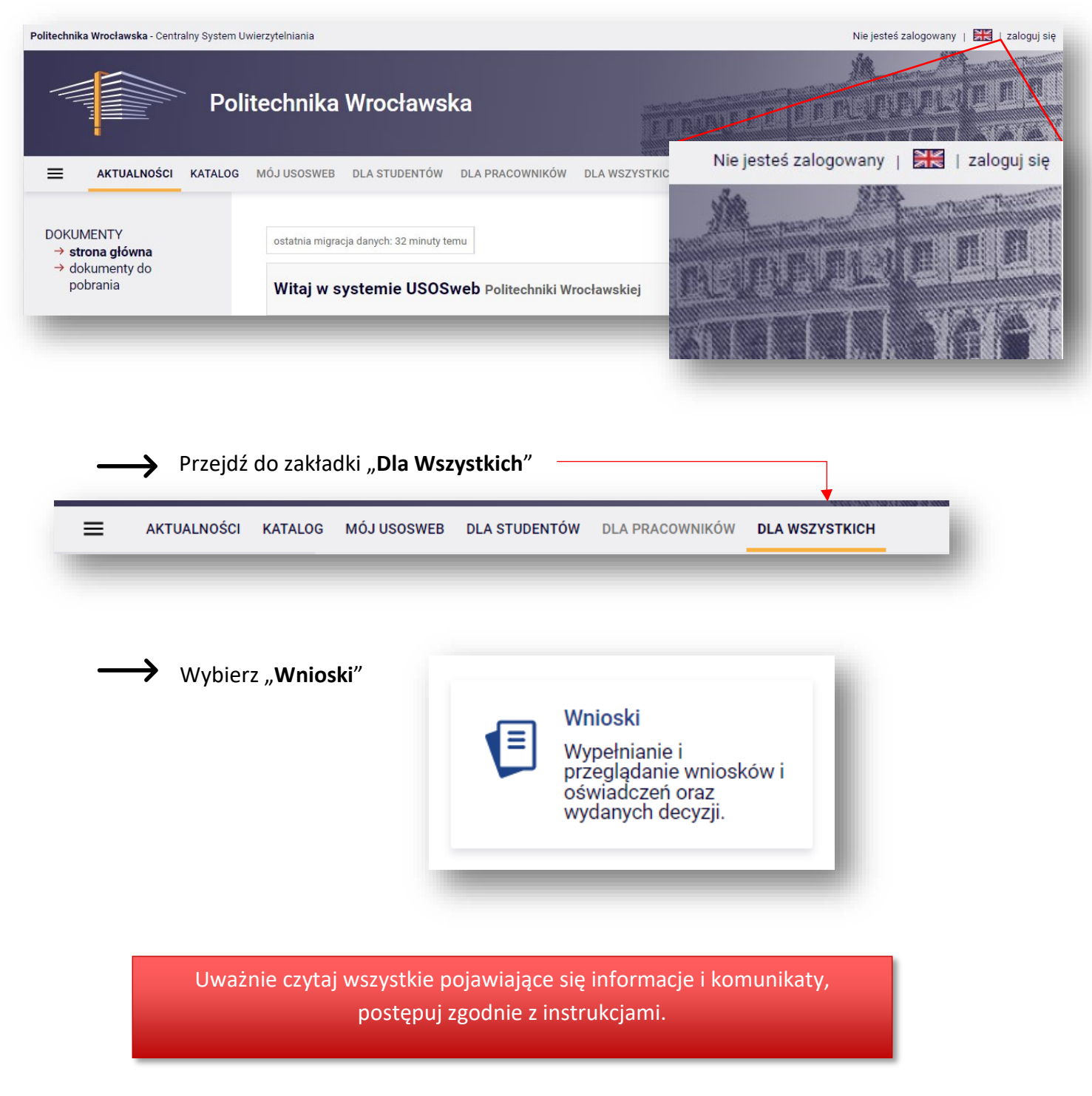

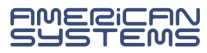

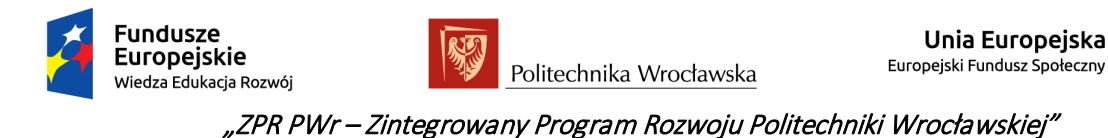

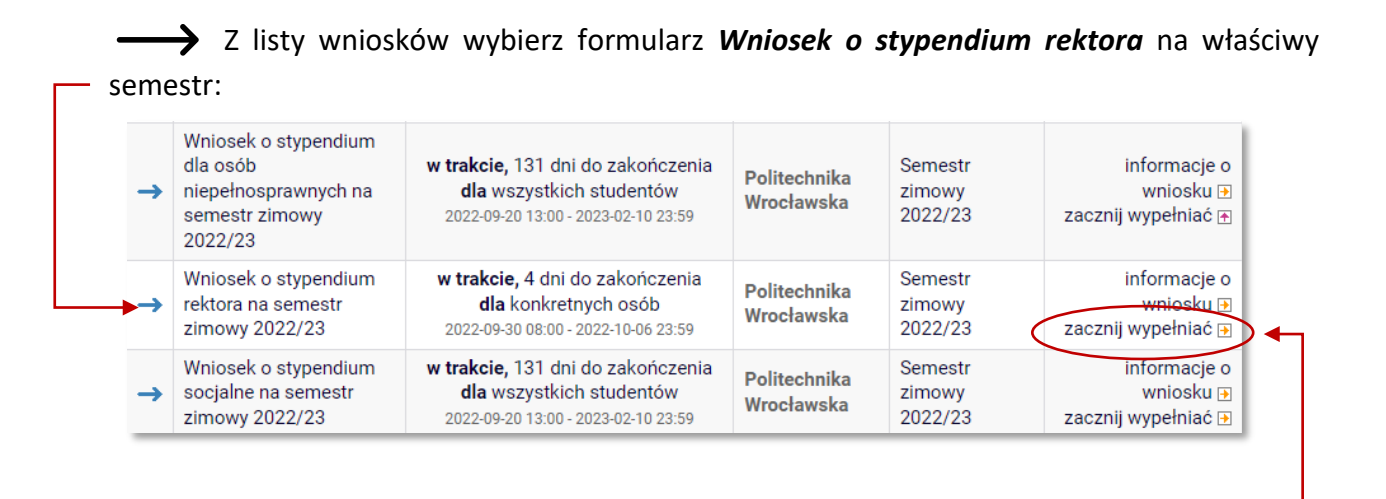

Kliknij zacznij wypełniać. Rozpoczynasz wypełnianie wniosku.

# PORUSZANIE SIĘ PO FORMULARZU – INFORMACJE OGÓLNE

Na kolejne ekrany przejdziesz wybierając opcję **DALEJ**. Jeżeli chcesz wrócić i sprawdzić poprawność wypełnionych danych wybierz **WRÓĆ** (cofnięcie o jeden ekran) lub **WRÓĆ NA POCZĄTEK** (powrót na Ekran 1). Możesz przerwać wypełnianie wniosku w dowolnym momencie i wrócić do niego w innym terminie w trwającym naborze wniosków (przed

wyjściem z formularza, wybierz opcję **ZAPISZ**; pamiętaj, że nabór wniosków jest ograniczony czasowo).

WRÓĆ NA POCZĄTEK WRÓĆ SPRAWDŹ ZAPISZ DALEJ

Jeśli nie zostały wypełnione wszystkie wymagane pola system opublikuje komunikat:

| ок |
|----|
|    |

i zaznaczy pole, które zostało pominięte, np.:

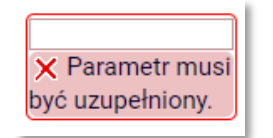

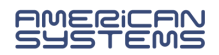

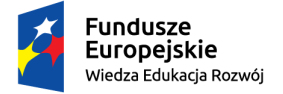

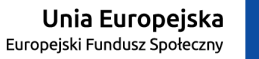

Jeśli jest miejsce na dodanie pliku, a żaden nie został dodany, to system poda komunikat:

| Komunikat ze strony                                              |                    |        |
|------------------------------------------------------------------|--------------------|--------|
| Formularz zawiera ostrzeżenia. Zapoznaj się<br>przejściem dalej. | z ich treścią prze | d      |
|                                                                  | ОК                 | Anuluj |

i zaznaczy miejsce, gdzie należy dodać załącznik, np.:

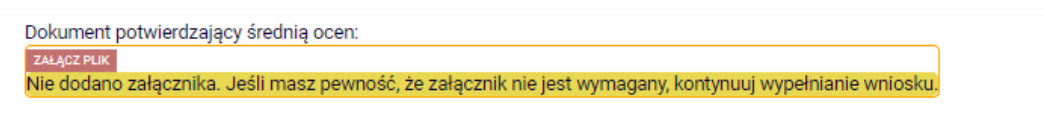

Jeśli masz pewność, że załącznik nie jest wymagany, możesz przejść do kolejnego ekranu, ponownie wybierając opcję **Dalej**.

# ZAŁĄCZNIKI – wymagane czy nie?

- Zaświadczenie o wysokości średniej ocen jest wymagane tylko w przypadku zmiany uczelni lub kierunku studiów. Jeżeli ubiegasz się o stypendium na podstawie średniej ocen z tego samego kierunku i stopnia studiów (kontynuujesz te same studia) to zaświadczenie nie jest wymagane;
- > Załączniki potwierdzające osiągnięcia są wymagane.

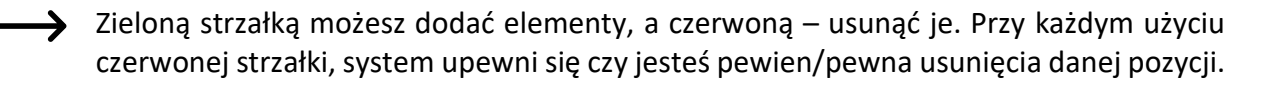

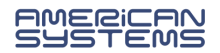

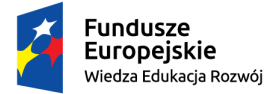

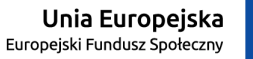

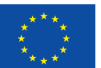

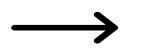

Na **Ekranie 0** pojawiają się informacje na temat Twoich studiów na Politechnice Wrocławskiej.

Sprawdź czy tabela:

- zawiera wszystkie rozpoczęte przez Ciebie kierunki studiów?
- zawiera poprawne dane (rodzaj, status, datę rozpoczęcia, datę ukończenia studiów)?

| lieru | nki studiów podejmowane w                        | uczelni (dane z US    | SOS):        |                     |                                  |                               |
|-------|--------------------------------------------------|-----------------------|--------------|---------------------|----------------------------------|-------------------------------|
| Lp.   | Kierunek                                         | Rodzaj                | Status       | Data<br>rozpoczęcia | Data przyjęcia lub<br>wznowienia | Data<br>ukończenia/skreślenia |
| 1     | architektura, pierwszego<br>stopnia, stacjonarne | pierwszego<br>stopnia | W<br>trakcie | 2020-10-01          | 2020-10-01                       |                               |

Jeżeli nie są to kompletne dane o podejmowanych przez Ciebie studiach, np. jeśli brakuje studiów na innej uczelni – dodaj pozycję zieloną strzałką do koszyka i uzupełnij dane dotyczące studiowanych kierunków:

Jeśli na liście uczelni nie ma Twojej, wybierz opcję **Inna uczelnia** (lista uczelni jest alfabetyczna – opcję Inna uczelnia znajdziesz pod literą *i*).

| zukaj:                                                      |
|-------------------------------------------------------------|
| Iczelnia                                                    |
| tylko wybrane                                               |
| ietlane są elementy <b>11</b> ( spośród 1 ) pokaż wszystkie |
| Uczelnia 🛎                                                  |
| Inna uczelnia                                               |
| t                                                           |

*Przykład:* poniższy komunikat oznacza, że odbywasz (obecnie lub w przeszłości) studia drugiego stopnia, a nie zostały podane studia pierwszego stopnia. **Podaj brakujące studia**.

| Uczelnia Kie                     |                          |                        |                                     |  |
|----------------------------------|--------------------------|------------------------|-------------------------------------|--|
| Oczenna Nie                      | erunek S                 | tatus                  |                                     |  |
|                                  | d                        | odaj 🖨                 |                                     |  |
| < Lista musi z<br>< Podaj inform | zawierać p<br>macje o po | rzynajmn<br>ozostałycł | iej jeden element.<br>n kierunkach. |  |

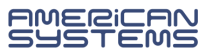

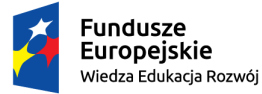

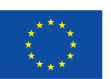

 $\rightarrow$ 

Na **Ekranie 1** wskaż kierunek, na którym chcesz się ubiegać o przyznanie stypendium rektora.

Jeśli studiujesz jeden kierunek to na liście będzie jedna opcja.

Jeśli studiujesz kilka kierunków – wybierz ten, na którym chcesz się ubiegać o przyznanie stypendium.

Możesz ubiegać się (złożyć wniosek) na każdym studiowanym kierunku, ale pobierać stypendium możesz tylko na jednym – jeśli otrzymasz pozytywną decyzją to będzie należało wybrać jedną z nich.

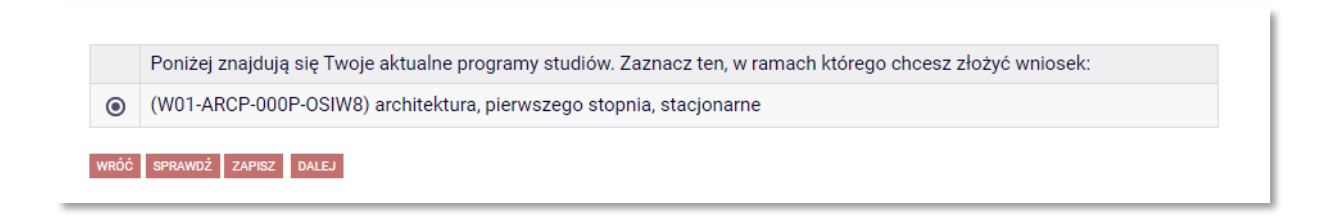

Na **ekranie 1** zostaną <u>wstępnie</u> zweryfikowane niektóre z kryteriów uprawniających do świadczenia. Na niektórych kierunkach studiów **nie można** zarejestrować wniosku.

*Przykład:* wniosku nie można zarejestrować na studiach pierwszego stopnia, jeżeli posiadasz tytuł zawodowy licencjata:

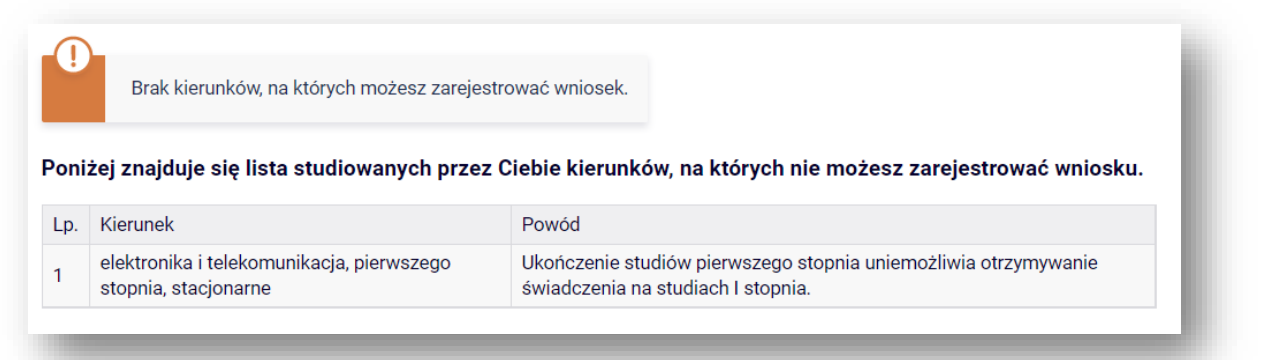

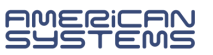

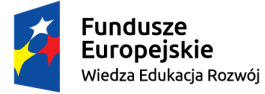

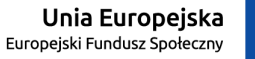

> Na ekranie 2 zweryfikuj dane osobowe. Niezbędne jest podanie numeru konta.

# DODAWANIE NUMERU RACHUNKU BANKOWEGO

Na ekranie 2 możesz **dodać** numer rachunku bankowego.

| Dane osobowe                 |         |                            |
|------------------------------|---------|----------------------------|
| Adres do korespondencji      |         |                            |
| Adres stały                  |         |                            |
| Adres e-mail                 |         | ← Zweryfikuj dane osobowe! |
| Numer telefonu komórkowego   |         |                            |
| Numer telefonu stacjonarnego |         |                            |
| Numer konta                  | ustaw 🖻 |                            |
|                              |         |                            |

| Podaj nazwę i r | umer Twojego konta bankowego: |
|-----------------|-------------------------------|
| Nazwa konta:    |                               |
| Numer konta:    |                               |
| Waluta konta:   | PLN                           |
| Nazwa banku:    |                               |
|                 | ANULUJ DODAJ KONTO            |

Jeżeli numer konta jest nieaktualny to **zmianę** danych zgłoś w swoim dziekanacie.

W przypadku dodawania numeru rachunku system przeniesie Cię do innej zakładki w USOSweb. Dodaj numer rachunku prowadzony w PLN i wybierz opcję "Dodaj konto".

Wróć do wypełniania wniosku. System nie przeniesie Cię automatycznie. Przejdź do zakładki "Dla wszystkich", a tam "Wnioski". Odszukaj zaczęty wniosek i wybierz opcję **"kontynuuj** wypełnianie".

Nie zaczynaj wypełniać nowego wniosku!

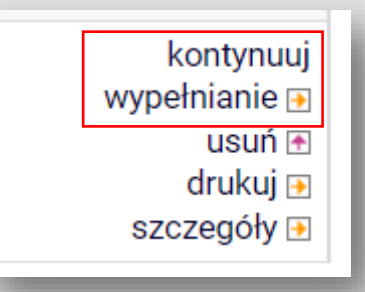

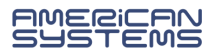

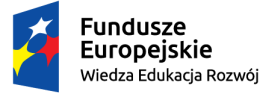

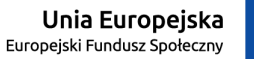

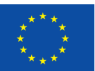

Na **Ekranie 3** wskaż jakie kategorie osiągnięć chcesz zgłosić we wniosku.

# Studenci pierwszego roku studiów pierwszego stopnia lub jednolitych studiów magisterskich

Na pierwszym roku studiów pierwszego roku pierwszego stopnia lub jednolitych studiów magisterskich stypendium rektora może być przyznane na podstawie **posiadania tytułu** laureata <u>olimpiady międzynarodowej</u> albo laureata lub finalisty <u>olimpiady ogólnopolskiej</u> (o których mowa w przepisach o systemie oświaty) albo bycia medalistą w zawodach co najmniej o randze <u>Mistrza Polski w sporcie</u>, o którym mowa w przepisach o sporcie. Możesz wybrać więcej niż jedną opcję.

### Proszę o przyznanie stypendium na podstawie następujących kryteriów:

| tytułu laureata olimpiady międzynarodowej                                                                                      |
|----------------------------------------------------------------------------------------------------|
| tytułu laureata lub finalisty olimpiady stopnia centralnego, o których mowa w przepisach o systemie oświaty                    |
| bycia medalistą co najmniej współzawodnictwa sportowego o tytuł Mistrza Polski w sporcie, o którym mowa w przepisach o sporcie |

# Studenci wyższych lat

Po ukończeniu pierwszego roku studiów pierwszego roku pierwszego stopnia lub jednolitych studiów magisterskich, stypendium rektora może być przyznane na podstawie średniej ocen i dodatkowych osiągnięć – artystycznych, naukowych lub sportowych, jeżeli takie masz. Możesz wybrać więcej niż jedną opcję. Średnia ocen jest uwzględniana w każdym przypadku.

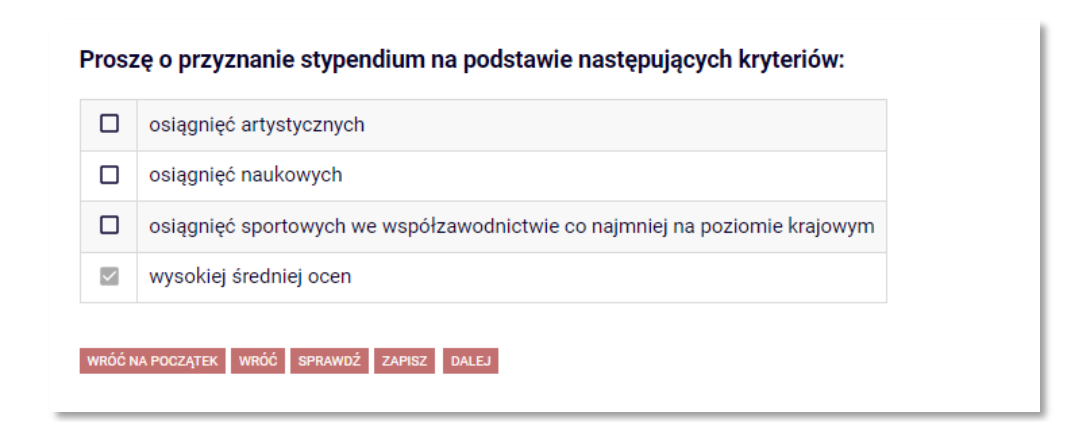

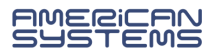

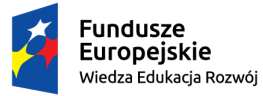

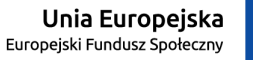

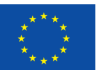

→ Na Ekranie 4 wybierz ranking.

Sprawdź jaka średnia została wyliczona przez dziekanat – jeśli się z nią nie zgadzasz, zgłoś się do dziekanatu i wyjaśnij wątpliwości.

Jeśli jeszcze nie został stworzony ranking dla Twojego kierunku, nie musisz czekać na jego stworzenie – złóż wniosek i wybierz ranking zbiorczy dla całej uczelni:

| vvino      |                                                                                                    |  |
|------------|----------------------------------------------------------------------------------------------------|--|
| Ekran      | 4                                                                                                    |  |
| 🗲 przej    | idź do szczegółów wypełnianego wniosku                                                                                                    |  |
| WRÓĆ N/    | A POCZĄTEK WRÓĆ SPRAWDŹ ZAPISZ DALEJ                                                                                                    |  |
|            |                                                                                                    |  |
|            |                                                                                                    |  |
| Wybó       | r rankingu                                                                                                    |  |
| Wybó       | r rankingu                                                                                                    |  |
| Wybói      | r rankingu                                                                                                    |  |
| Wybói<br>! | r rankingu<br>W tej chwili w USOS nie ma jeszcze rankingu z Twoją średnią ocen – możesz jednak złożyć<br>wniosek o przyznanie stypendium rektora. Twoja średnia ocen pojawi się po stworzeniu                                                            |  |
| Wybói<br>1 | r rankingu<br>W tej chwili w USOS nie ma jeszcze rankingu z Twoją średnią ocen – możesz jednak złożyć<br>wniosek o przyznanie stypendium rektora. Twoja średnia ocen pojawi się po stworzeniu<br>rankingów przez dziekanat/sekretariat Twojej jednostki. |  |
| Wybói      | r rankingu<br>W tej chwili w USOS nie ma jeszcze rankingu z Twoją średnią ocen – możesz jednak złożyć<br>wniosek o przyznanie stypendium rektora. Twoja średnia ocen pojawi się po stworzeniu<br>rankingów przez dziekanat/sekretariat Twojej jednostki. |  |

W takim przypadku sprawdzaj na bieżąco szczegóły swojego wniosku – średnia ocen pojawi w USOSweb po stworzeniu rankingu.

# Rankingi w USOSweb

Pamiętaj, że **rankingi w USOSweb zawierają wyłącznie średnią ocen**, podczas gdy do przyznania stypendium rektora uwzględnia się punkty przyznane za średnią ocen oraz uzyskane osiągnięcia. Zajmowanie nawet 1 pozycji w rankingu średnich ocen nie gwarantuje otrzymania stypendium.

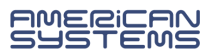

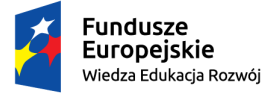

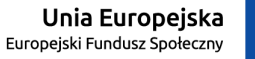

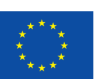

# Na Ekranie 5 wybierz rodzaj wniosku (dotyczy tylko studentów wyższych lat)

| Ekrar  | n 5                                                                                                    |
|--------|----------------------------------------------------------------------------------------------------|
| € prze | ejdź do szczegółów wypełnianego wniosku                                                                                                    |
| WRÓĆ I | NA POCZĄTEK WRÓĆ SPRAWDŹ ZAPISZ DALEJ                                                                                                    |
| i      | Wybierz pierwszy rodzaj wniosku, jeżeli w poprzednim roku akademickim byłeś studentem<br>Politechniki Wrocławskiej. Wybierz go także wtedy, jeżeli jesteś studentem 1 roku studiów<br>drugiego stopnia, a studia pierwszego stopnia ukończyłeś na PWr, nawet jeżeli był to inny<br>kierunek studiów.        |
|        | Wybierz drugi rodzaj wniosku tylko wtedy jeżeli jesteś na 1 roku studiów drugiego stopnia i<br>ubiegasz się o przyznanie stypendium na podstawie średniej ocen lub innych osiągnięć<br>uzyskanych na ostatnim roku studiów pierwszego stopnia <b>na innej uczelni</b> - bez względu na<br>kierunek studiów. |
|        | Uczelnia, na której uzyskałem średnią ocen będącą podstawą do ubiegania się o przyznanie stypendium:                                                                                                    |
| ۲      | Politechnika Wrocławska                                                                                                    |
| Q      | inna uczelnia                                                                                                    |

Opcję *inna uczelnia* wybierają <u>tylko studenci I roku studiów drugiego stopnia, którzy</u> <u>ukończyli studia pierwszego stopnia na **uczelni innej niż Politechnika Wrocławska**.</u>

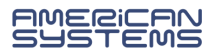

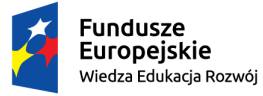

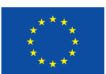

Na Ekranie 6 podaj informacje dotyczące wyliczonej przez siebie średniej ocen.

Pamiętaj, żeby dołączyć <u>zaświadczenie</u> potwierdzające podane dane, jeśli ukończyłeś/aś studia na innej uczelni lub zmieniłeś/aś kierunek studiów w ramach uczelni.

 $\rightarrow$ 

Jeśli na Ekranie 5 wybrałeś/aś opcję *Politechnika Wrocławska*, Ekran 6 będzie wyglądał tak:

| Wprowadź średnią ocen: 4.580             | ]           |
|------------------------------------------|-------------|
| Dokument potwierdzający średnią ocen:    | ZAŁĄCZ PLIK |
| 1.2aswiadczenie srednia.pdf 0.11 MiB dsc | N           |

Podaj samodzielnie wyliczoną średnią ocen i dołącz zaświadczenie. Zaświadczenie jest wymagane wyłącznie wtedy, gdy zmieniłeś/aś kierunek studiów lub jednostkę. Jeżeli nic się nie zmieniło możesz przejść dalej – załącznik <u>nie jest</u> wymagany.

Jeśli na Ekranie 5 wybrałeś/aś opcję *inna uczelnia*, Ekran 6 będzie wyglądał tak:

|   | Moja średnia jest:   |
|---|----------------------|
| ۲ | średnią arytmetyczną |
| 0 | średnią ważoną       |
|   | Skala ocen:          |
| 0 | 2 - 5                |
| 0 | 2 - 6                |
| ۲ | 2 - 5.5              |
| 0 | inna skala ocen      |

Załączenie zaświadczenia potwierdzającego średnią ocen dla absolwentów innych uczelnijest wymagane.

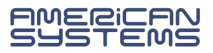

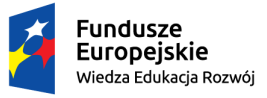

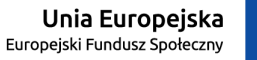

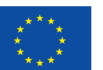

Na kolejnych ekranach, zależnie od tego, jaki rodzaj osiągnięć wybrałeś/aś na Ekranie 3, pojawią się katalogi rodzajów osiągnięć punktowanych.

# Studenci pierwszego roku studiów pierwszego stopnia i jednolitych studiów magisterskich

# tytuł laureata olimpiady międzynarodowej

| Katalog                                                                                                    |        |       |
|----------------------------------------------------------------------------------------------------|--------|-------|
| Osiągnięcie                                                                                                  | Punkty |       |
| MOLIMPASTR Międzynarodowa Olimpiada Wiedzy o Astronomii i Astrofizyce                                        | 1.00   | +     |
| Organizator: Ştefan cel Mare University of Suceava Miejsce:Suceava, Rumunia                                  | 1.00   | dodaj |
| MOLIMPBIOL Międzynarodowa Olimpiada Biologiczna                                                              | 1.00   | +     |
| Organizator: School Of Life Sciences and Technology Bandung Institute of Technology Miejsce: Bali, Indonezja | 1.00   | dodaj |

tytuł laureata lub finalisty olimpiady stopnia centralnego, o których mowa w przepisach o systemie oświaty

| Katalog                                                                                                |        |       |
|----------------------------------------------------------------------------------------------------|--------|-------|
| Osiągnięcie                                                                                            | Punkty |       |
| OLIMP::POLSKA Olimpiada Wiedzy o Polsce i Świecie Współczesnym                                         | 1.00   | +     |
| Organizator: Uniwersytet Warszawski, Wydział Dziennikarstwa i Nauk Politycznych, Instytut Europeistyki | 1.00   | dodaj |
| OLIMP.ART.M Olimpiada Artystyczna (historia muzyki)                                                    | 1.00   | +     |
| Organizator: Stowarzyszenie Przyjaciół Olimpiady Artystycznej                                          | 1.00   | dodaj |

status medalisty co najmniej współzawodnictwa sportowego o tytuł Mistrza Polski w sporcie, o którym mowa w przepisach o sporcie

| Katalog                                |        |            |
|----------------------------------------|--------|------------|
| Osiągnięcie                            | Punkty |            |
| SPORT.KONT Mistrz Kontynentu w sporcie | 1.00   | +<br>dodaj |
| SPORT.POL Mistrza Polski w sporcie     | 1.00   | +<br>dodaj |
| SPORT.SWIAT Mistrz Świata w sporcie    | 1.00   | +<br>dodaj |

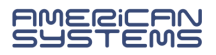

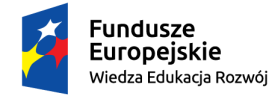

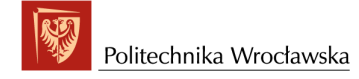

Unia Europejska Europejski Fundusz Społeczny

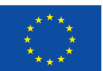

"ZPR PWr – Zintegrowany Program Rozwoju Politechniki Wrocławskiej"

# Studenci wyższych lat

#### osiągnięcia artystyczne

#### Osiągnięcie

ART.KONK\_k Miejsce bądź wyróżnienie w artystycznym konkursie krajowym

ART.KON\_m Miejsce bądź wyróżnienie w artystycznym konkursie międzynarodowym

ART.REC\_k Recital solowy o znaczeniu krajowym

Punkty mogą być przyznane za nie więcej niż 3 koncerty i 3 recitale solowe, niezależnie od ich zasięgu.

ART.REC\_m Recital solowy o znaczeniu międzynarodowym

Punkty mogą być przyznane za nie więcej niż 3 koncerty i 3 recitale solowe, niezależnie od ich zasięgu.

ART.WAR\_k Udział w warsztatach artystycznych o randze krajowej

Warunkiem przyznania punktów za udział w warsztatach jest kwalifikacja w drodze konkursowej, bądź elim (wysłanie portfolio, nagrania itp.). Punkty mogą być przyznane za udział w nie więcej niż 3 warsztatach, niezależnie od ich zasięgu.

| Osiągnięcie                                                                                                    | Punkty |            | znych o randze międzynarodowej                                                                                                    |
|----------------------------------------------------------------------------------------------------|--------|------------|----------------------------------------------------------------------------------------------------|
| NAUK.BAD Prace naukowo-badawcze zakończone inaczej niż artykułem z listy ministerialnej                                                     | 7.00   | +<br>dodaj | ł w warsztatach jest kwalifikacja w drodze konkursowej, bądź elim<br>mogą być przyznane za udział w nie więcej niż 3 warsztatach, |
| NAUK.KON.PA_m1 Zajęcie miejsca lub uzyskanie wyróżnienia w konkursie projektowo-architektonicznym o<br>zasięgu międzynarodowym lub krajowym | 9.00   | +<br>dodaj | krajowym                                                                                                    |
| NAUK.KON.PA_m2 Udział w konkursie projektowo-architektonicznym o zasięgu międzynarodowym lub krajowym                                       | 4.00   | +<br>dodaj |                                                                                                    |
| NAUK.KON.PA_u1 Zajęcie miejsca lub uzyskanie wyróżnienia w konkursie projektowo-architektonicznym o zasięgu uczelnianym                     | 4.00   | +<br>dodaj |                                                                                                    |
| NAUK.KON.PA_u2 Udział w konkursie projektowo-architektonicznym o zasięgu uczelnianym                                                        | 2.00   | +<br>dodaj |                                                                                                    |
| NAUK.KON_k1 1 miejsce w konkursie lub olimpiadzie krajowej o charakterze i tematyce naukowej                                                | 10.00  | +<br>dodaj |                                                                                                    |
| NAUK.KON_k2 2 miejsce w konkursie lub olimpiadzie krajowej o charakterze i tematyce naukowej                                                | 8.00   | +<br>dodaj |                                                                                                    |
| NAUK.KON_k3 3 miejsce w konkursie lub olimpiadzie krajowej o charakterze i tematyce naukowej                                                | 6.00   | +<br>dodaj |                                                                                                    |
| NAUK.KON_ku Udział w konkursie lub olimpiadzie krajowej o charakterze i tematyce naukowej                                                   | 1.00   | +<br>dodaj |                                                                                                    |
| NAUK.KON_kw Wyróżnienie w konkursie lub olimpiadzie krajowej o charakterze i tematyce naukowej                                              | 2.00   | +<br>dodaj | <i>(</i>                                                                                                    |

#### Osiągnięcie

KONT\_m1 1 miejsce w zawodach sportowych rangi kontynentalnej KONT\_m2 2 miejsce w zawodach sportowych rangi kontynentalnej KONT\_m3 3 miejsce w zawodach sportowych rangi kontynentalnej KONT\_udz udział w zawodach sportowych rangi kontynentalnej KRAJ\_m1 1 miejsce w zawodach sportowych rangi krajowej

KRAJ\_m3 3 miejsce w zawodach sportowych rangi krajowej

# osiągnięcia sportowe

str. 12

REPR\_PWr reprezentowanie PWr w zawodach sportowych rangi światowej, kontynentalnej lub krajowej

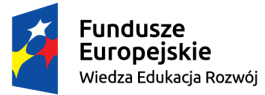

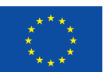

Z interesującego Cię katalogu wskaż kategorię swojego osiągnięcia, rodzaj np. olimpiady czy uzyskany tytuł, wybierając opcję **dodaj**, i uzupełnij informacje na temat danego osiągnięcia.

Opisy uzupełniaj w bezokoliczniku lub w trzeciej osobie. Nie stosuj opisów takich jak "opis w załączniku" czy "szczegóły na dyplomie". Podaj:

| Opis osiągnięcia;                                                                                                    |          |            |
|----------------------------------------------------------------------------------------------------|----------|------------|
| Datę osiągnięcia (np. datę wygłoszenia konferencji/koncertu/zawodów);                                                                                                    | referatu | na         |
| Załącz plik potwierdzający osiągnięcie i uzupełnij opis pliku.                                                                                                    |          |            |
| PRZYKŁAD                                                                                                    |          |            |
| Osiągnięcie                                                                                                    | Punkty   |            |
| SWIAT_m2 2 miejsce w zawodach sportowych rangi światowej                                                                                                    | 17.00    | +<br>dodaj |
| Opis Twojego osiągnięcia:       Data osiągnięcia: 2022-09-11         Srebrny medal na Mistrzostwach Świata w       Dokument potwierdzający osiągniecie: ZAŁĄCZ PLIK         Siatkówce Mężczyzn       Dokument potwierdzający osiągniecie: ZAŁĄCZ PLIK         1.medal.pdf 0.62 MiB dyplom za zajęcie miejsca medalowego | USUR     | ×<br>usuń  |

Możesz dodać dowolną liczbę osiągnięć z każdej kategorii za wyjątkiem:

koncertów i recitali solowych (osiągnięcia artystyczne – studenci wyższych lat) punkty mogą być przyznane za nie więcej niż 3 koncerty i 3 recitale solowe, niezależnie od ich zasięgu.

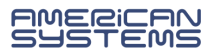

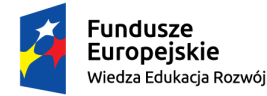

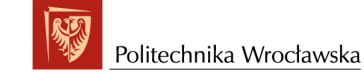

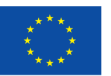

## Na Ekranie Informacje uzupełniające zapoznaj się z oświadczeniami, które pojawią się na wydruku Twojego wniosku:

#### Przetwarzanie danych osobowych

#### Poinformowano mnie o tvm. że

#### Tożsamość administratora

OŚWIADCZENIE

szkolnictwie wyższym. Odbiorcy danych lub kategorie odbiorców danych - moje dane osobowe mogą zostać udostępnione osobom uczestniczącym w postępowaniu. Wie złożyły wniosek ostypendium trafia do tezek osobowych studenta a odbiorcami moich danych n uprawnione do nadzorowania postępowania i jego weryfikacji. Poinformowano mnie też, ż dopuszczalne i wykonalne administrator przed udostępnieniem dokumentów dokona anonimizacji Okres przechowywania danych - dane moje będą przetwarzane w czasie trwania postępowania stypendialnemo a nactoralne na studenta nacze rokne warzał w czasie trwania postępowania stypendialnemo a nactoralne na studenta nacze rokne warzał w czasie trwania postępowania stypendialnemo a nactoralne na studenta nacze rokne warzał w czasie trwania postępowania stypendialnemo a nactoralne na studenta nacze rokne warzał w czasie trwania postępowania stypendialnemo a nactoralne na studenta nacze rokne warzał w czasie trwania postępowania stypendialnemo a nactoralne na studenta nacze rokne warzał w czasie trwania postępowania stypendialnemo a nactoralne na studenta nacze rokne warzał w czasie trwania postępowania stypendialnemo a nactoralne na studenta nacze rokne warzał w czasie trwania postępowania stypendialnemo z nactoralne na studenta nacze rokne warzał w czasie trwania postępowania stypendialnemo z nactoralne na studenta nacze rokne warzał w czasie trwania postępowania stypendialnemo z nactoralne na stypendialnemo stypendialnemo stypendialn

# Orces przeciowywana danych - dane moje będą przetwarzane w czasie trwania postępowania stypendialnego, a następnie przet studenta przez okres wymagany w myśl przepisów powszechnych.

Prawa podmiotów danych Prava podmiotów danych - mam pravo dostępu do treści swoich danych oraz ich sprostowania a także mogę skorzystać z przetwarzania, przenoszenia danych, wniesienia sprzeciwu wobec przetwarzania jakiego admini-jego usprawiedliwiony prawnie interes i cofnięcia zgody - jeśli byłaby ona jedyną przesła administrator z dany Pravo wniesienia skargi do organu nadzorczego - moge wnieść skarge do organu nadzorczego zajmującego się ochroną danych osobowych w zwykłego pobytu, miejsca pracy lub miejsca wystąpienia domniemanego naruszenia. W Pi jeśli - osobowych (PUDO): któremo Biuro mieści ise nod adresem 'Stawić 20.0-192 Warszawa Telefor:

Laryhegy Dovyov, miejska prasy olici meljska in svagetnika dominantego narodačnik mie jest Osobowych (PUODO), którego liciro miešci isi pod adresem: Stawid 2, 00-193 Warszawa, Telefon: Informacja o dobrowolności lub obowiązku podania danych Rozumiem, że brak zgody na przetwarzanie molch danych wyłącza mnie z grona osób mo stypendium.

svpennom. Oświadczam, że zostałem zapoznany z powyższymi informacjami i wyrażam zgodę na przetwa wyżej wymienionych celach. Rozumiem, że zgodę mogę wycofać do chwili rozpatrzenia mojej mnie dotyczące będą przetwarzane na podstawie przepisów wykonawczych stosowanych w szkol

Wrocław, dnia ......

Załacznik nr 1.4 do Regularninu świadczeń dla studentów i doktorantów

czytelny podpis wnioskodawcy

# Informacje dotyczące podejmowanych studiów i pobierania świadczeń

Świadomy/a odpowiedzialności karnej za udzielanie nieprawdziwych informacji (art. 233 kk [1]), odpowiedzialności na podstawie art. 286 kk<sup>[2]</sup>) oraz odpowiedzialności cywilnej i dyscyplinarnej oświadczam, że

- podane przeze mnie we wniosku dane są zgodne ze stanem faktycznym, przedłożone przeze mnie zaświadczenia (oświadczenia) i inne dokumenty są zgodne z prawdą, a załączone i poświadczone przeze mnie kopie dokumentów są zgodne z oryginałami,
- załączone i poświadczone przeze mnie kopie dokumentów są zgodne z oryginałami, dodatkowo studiuję kierunek inny niż ten, na którym wnioskuję o świadczenie:
- o NIE • **TAK**

(nazwa uczelni, rok, poziom i kierunek studiów) • data podjęcia pierwszych studiów po egzaminie maturalnym

- Data rozpoczęcia ...
- Uczelnia:
- ukończyłem/am już studia pierwszego stopnia
- NIE
   TAK data obrony: ...
  - .... uczelnia: . ukończyłem/am już studia drugiego stopnia lub jednolite magisterskie
  - NIE
  - TAK data obrony: ... ... uczelnia
  - posiadam już tytuł zawodowy magistra lub równorzędny NIE
  - TAK
  - nie pobieram w tym roku akademickim stypendium socjalnego, stypendium dla osób niepełnosprawnych, zapomogi, stypendium rektora na innej uczelni lub/i innym kierunku studiów. W przypadku pobierania wymienionych świadczeń na innym kierunku lub innej uczelni zobowiązuję się niezwłocznie powiadomić o tym na piśmie właściwy dziekanat i zdeklarować gdzie bede pobierał ww. świadczenia.
- w bieżącym semestrze składam też wniosek o stypendium socjalne, stypendium dla osób niepełnosprawnych, zapomogę, stypendium rektora <u>na innej uczelni lub/i innym kierunku studiów</u> • NIE
- TAK podać nazwe uczelni lub/i kierunku studiów:
- zapoznałem/am się z zasadami przyznawania pomocy materialnej określonymi w Regulaminie świadczeń dla studentów i doktorantów, w tym okolicznościami, które wykluczają uprawnienia do tej pomocy,
- zobowiązuję się do zwrotu nienależnie pobranych świadczeń i wyrażam zgodę na potrącenie świadczeń nienależnie pobranych z otrzymywanych stypendiów

<sup>[1]</sup> Kto, składając zeznanie mające służyć za dowód w postępowaniu sądowym lub w innym postępowaniu prowadzonym na podstawie ustawy, zeznaje nieprawdę lub zataja prawdę, podlega karze pozbawienia wolności do lat 3. <sup>(2)</sup>Kto, w celu osiągnięcia korzyści majątkowej, doprowadza inną osobę do niekorzystnego rozporządzenia własnym lub cudzym mieniem za pomocą wprowadzenia jej w błąć albo wyzyskania błędu lub niezdolności do należytego pojmowania przedsiębranego działania, podlega karze pozbawienia wolności od 6 miesięcy do lat 8.

Podaj także samodzielnie policzoną przez siebie liczbę semestrów studiowania:

#### **OŚWIADCZENIE O OKRESIE STUDIOWANIA**

🗹 Oświadczam, że studiuję łącznie następującą liczbę semestrów (od początku pierwszych podjętych przeze mnie studiów do semestru zimowego 2022/2023 włącznie):

Liczba wynosi: 5

Pamiętaj o zaznaczeniu właściwych opcji i podpisaniu się pod tymi oświadczeniami na wydruku wniosku.

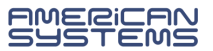

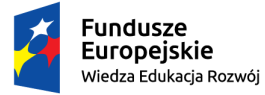

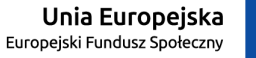

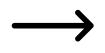

Jesteś na ostatnim ekranie – *Podsumowanie*. Zastanów się czy wniosek jest wypełniony prawidłowo:

- czy podałeś/aś właściwą średnią ocen?
- czy zostały uwzględnione wszystkie osiągnięcia, które chciałeś/aś zgłosić?
- czy zostały podane wszystkie informacje na temat Twoich studiów?
- Możesz również sprawdzić podgląd wydruku wniosku

|                                     |                                                                                                    |                                                                            |                                                                                                    |                                                                                                    | _                                                                                                    |
|-------------------------------------|----------------------------------------------------------------------------------------------------|----------------------------------------------------------------------------|----------------------------------------------------------------------------------------------------|----------------------------------------------------------------------------------------------------|----------------------------------------------------------------------------------------------------|
| Wniosek o                           | stypendium rek                                                                                                    | tora na se                                                                 | mestr zimowy 2022/23                                                                                                    |                                                                                                    |                                                                                                    |
| Podsumowa                           | nie                                                                                                    |                                                                            |                                                                                                    |                                                                                                    |                                                                                                    |
| ⊯ przeidź do sz                     | czegółów wypełnianego w                                                                                                   | niosku                                                                     |                                                                                                    |                                                                                                    |                                                                                                    |
| WRÓĆ NA POCZĄTEK                    | WRÓĆ SPRAWDŻ ZAPISZ Ż                                                                                                    | ZAREJESTRUJ                                                                |                                                                                                    |                                                                                                    |                                                                                                    |
|                                     |                                                                                                    |                                                                            |                                                                                                    |                                                                                                    |                                                                                                    |
| Û<br>Wnic<br>Spra<br>jeśli<br>Zarej | sek jest gotowy do zarejes<br><b>wdź poprawność wypełnie</b> r<br>wniosek nie zawiera błędóv<br>estrowanego wniosku nie i | strowania.<br><b>nia wniosku</b> i na<br>w i na pewno ch<br>można już usun | aciśnij przycisk <mark>ZAREJESTRU</mark> J na dole st<br>cesz go zarejestrować.<br>ąć z systemu.                                                                                                    | trony,                                                                                                    |                                                                                                    |
| Jeśli                               | chcesz <b>poprawić</b> wniosek,                                                                                           | , naciśnij przycis                                                         | sk WRÓĆ.                                                                                                    |                                                                                                    |                                                                                                    |
| zobacz podgląc                      | wniosku 🕑                                                                                                    |                                                                            |                                                                                                    | Komisja Stypendialna                                                                                                    | Politechniki Wrocławsk<br>Wydział Architektu<br>Politechnika Wrocławs                                                                                                    |
|                                     |                                                                                                    |                                                                            |                                                                                                    |                                                                                                    |                                                                                                    |
| WRÓĆ NA POCZĄTEK                    | WRÓĆ SPRAWDŻ ZAPISZ Z                                                                                                    | ZARE. ESTRUJ                                                               |                                                                                                    | PODGLĄD                                                                                                    |                                                                                                    |
| WRÓĆ NA POCZĄTEK                    | WRÓĆ SPRAWDŻ ZAPISZ Ż                                                                                                    | ZARE. ESTRUJ                                                               | Wniosek o przyznanie styj                                                                                                    | PODGLĄD<br>pendium rektora na sem                                                                                                    | nestr zimowy 2022/23                                                                                                    |
| WRÓĆ NA POCZĄTEK                    | WRÓĆ SPRAWDŹ ZAPISZ Z                                                                                                    | ZARE, ESTRUJ                                                               | Wniosek o przyznanie styj<br>Wnoszę o przyznanie stypendium rektora na se                                                                                                    | PODGLAD<br>pendium rektora na sem                                                                                                    | nestr zimowy 2022/23                                                                                                    |
| IRÓČ NA POCZĄTEK                    | WRÓĆ SPRAWDŹ ZAPISZ Z                                                                                                    | ZARE. ESTRUJ                                                               | Wniosek o przyznanie styp<br>Wnoszę o przyznanie stypendium rektora na se<br>I. Kryterium: osiągnięć artystycznych.                                                                                                    | PODGLAD<br>pendium rektora na sem<br>mestr zimowy 2022/23 na podstawie:                                                                                                    | nestr zimowy 2022/23                                                                                                    |
| WRÓC NA POCZĄTEK                    | WRÓČ SPRAWDŻ ZAPISZ Ż                                                                                                    | ZARE ESTRUJ                                                                | Wniosek o przyznanie styp           Wnoszę o przyznanie stypendium rektora na se           I. Kryterium: osiągnięć artystycznych.           Lp.         Osągnięcie           Miejsce bądź wyróźnienie w artystycznym           1         konkursie krajowym (ART.KONK_k)                                                                                                    | PODGLAD<br>pendium rektora na sem<br>emestr zimowy 2022/23 na podstawie:<br>Opis mojego osiągnięcia<br>Nagroda Publiczności - Najlepszy Film<br>Pestiwał w Gdyni<br>Data osiągnięcia: 2022-07-15                                                                                                    | estr zimowy 2022/23                                                                                                    |
| WRÓC NA POCZĄTEK                    | WRÓĆ SPRAWDŻ ZAPISZ Ż                                                                                                    | ZARE, ESTRUJ                                                               | Uniosek o przyznanie styp           Wnoszę o przyznanie stypendium rektora na se           I. Kryterium: osiągnięć artystycznych.           Le.         Oragnięcie           Miejsce bądź wyróżnienie w artystycznym           1         konkursie krajowym (ART.KONK_k)           II. Kryterium: osiągnięć naukowych.                                                                                                    | PODGLAD<br>pendium rektora na sem<br>mestr zimowy 2022/23 na podstawie:<br><u>Opis mojego oslagnięcia</u><br>Nagroda Publiczności - Najlepszy Film<br>Festiwal w Gdyni<br>Data osiągnięcia: <b>2022-07-15</b>                                                                                                    | nestr zimowy 2022/23                                                                                                    |
| WRÓŚ NA POCZĄTEK                    | WRÓĆ SPRAWDŻ ZAPISZ Ż                                                                                                    | ZARE, ESTRUJ                                                               | Umiosek o przyznanie styp         Wnoszę o przyznanie stypendium rektora na se         I. Kryterium: osiągnięć artystycznych.         Lp.       Osiąpnięcie         Miejsce bądź wyróżnienie w artystycznym         1       konkursie krajowym (ART KONK_k)         II. Kryterium: osiągnięć naukowych.         Lp.       Osiąpnięcie                                                                                                    | PODUCLAD<br>pendium rektora na sem<br>emestr zimowy 2022/23 na podstawie:<br>Opis mojego osiągnięcia<br>Nagroda Publiczności - Najlepszy Film<br>Festiwal w Gdyni<br>Data osiągnięcia: 2022-07-15                                                                                                    | nestr zimowy 2022/23<br>Punky Uwag komiaj<br>Punky Uwag komiaj                                                                                                    |
| WRÓĆ NA POCZĄTEK                    | WRÓĆ SPRAWDŻ ZAPISZ Ż                                                                                                    | ZARE, ESTRUJ                                                               | Uniosek o przyznanie styp           wnoszę o przyznanie stypendium rektora na se           I. Kryterium: osiągnięć artystycznych.           Lp.         Osiąpnięcie           Miejsce bądź wyróżnienie w artystycznym<br>1 konkursie krajowym (ART KONK_k)           I. Kryterium: osiągnięć naukowych.           Lp.         Osiąpnięcie           Wygłoszenie referatu na konferencji<br>2 naukowej o randze międzynarodowej<br>(NAUK.REF_m)                                                                                                    | PODUCLAD<br>pendium rektora na sem<br>emestr zimowy 2022/23 na podstawie:<br>Opis mojego osiagnięcia<br>Nagroda Publiczności - Najlepszy Film<br>Festiwal w Gdyni<br>Data osiągnięcia: 2022-07-15                                                                                                    | restr zimowy 2022/23                                                                                                    |
| WRÓĆ NA POCZĄTEK                    | WRÓĊ SPRAWDŻ ZAPISZ Ż                                                                                                    |                                                                            | Wniosek o przyznanie stypendium rektora na se         Unoszę o przyznanie stypendium rektora na se         I. Kryterium: osiągnięć artystycznych.         Lp.       Osągnięcie         Miejsce bądź wyróżnienie w artystycznym         1 konkursie krajowym (ART.KONK_k)         II. Kryterium: osiągnięć naukowejo         Vygloszenie referatu na konferencji         2 naukowej o randze międzynarodowej         (NAUK.REF_m)         II. Kryterium: osiągnięć sportowych we wsp                                                                                                    | PODUCLAD<br>pendium rektora na sem<br>emestr zimowy 2022/23 na podstawie:<br>Opis mojego osiąpiłęcia<br>Nagroda Publiczności - Najlepszy Film<br>Pestiwał w Gdyni<br>Data osiągnięcia: 2022-07-15<br>Opis mojego osiąpiłęcia<br>referat<br>Data osiągnięcia: 2021-12-09<br>kółzawodnictwie co najmniej na pozion                                                                                                    | Punkty         Uwagi komisji           1;         3.00           Punkty         Uwagi komisji           5.00                                                                                  |
| WRÓĆ NA POCZĄTEK                    | WRÓĆ SPRAWDZ ZAPISZ Z                                                                                                    | ZARE, ESTRUJ                                                               | Wniosek o przyznanie stypendium rektora na se         Wnoszę o przyznanie stypendium rektora na se         I. Kryterium: osiągnięć artystycznych. <ul> <li>Imiejsce bądź wyróżnienie w artystycznym<br/>1 konkursie krajowym (ART.KONK_k)</li> <li>I. Kryterium: osiągnięć naukowych.</li> </ul> Wygłoszenie referatu na konferencji<br>2 naukowej o randze międzynarodowej<br>(NAUK.REF_m)            II. Kryterium: osiągnięć sportowych we wsp <u>Le osiągnięć</u><br>2 miejsce w zawodach sportowych rangi<br>światowej (SWIAT_m2)                                                                                                    | PODUGLAD pendium rektora na sem emestr zimowy 2022/23 na podstawie:  Opis mojego osiągnięcia Nagroda Publiczności - Najlepszy Film Festiwal w Gdyni Data osiągnięcia: 2022-07-15  Opis mojego osiągnięcia referat Data osiągnięcia: 2021-12-09  ofizawodnictwie co najmniej na pozion Opis mojego osiągnięcia Srebrny medal na Mistrzostwach Świa Siatkówce Mężczyzn Data osiągnięcia: 2022-09-11                                                                                                    | Punky Uwagi komisji<br>3.00<br>Punky Uwagi komisji<br>5.00<br>hie krajowym.<br>ta w 17.00                                                                                                    |
| WRÓĊ NA POCZĄTEK                    | WRÓĊ SPRAWDŻ ZAPISZ Ż                                                                                                    | ZARE, ESTRUJ                                                               | Uniosek o przyznanie stypendium rektora na se         Unoszę o przyznanie stypendium rektora na se         I. Kryterium: osiągnięć artystycznych <sup>la</sup> osiąpnięcie<br>Miejsce bądź wyróźnienie w artystycznym<br>1 konkursie krajowym (ART KONK_k)             I. Kryterium: osiągnięć naukowych.             I. Kryterium: osiągnięć naukowych.             Le osiąpnięcie<br>Wygłoszenie referatu na konferencji<br>2 nukowej o randze międzynarodowej<br>(NAUK.REF_m)             II. Kryterium: osiągnięć sportowych we wsp<br><u>z niejsce w zawodach sportowych rangi</u><br><u>światowej (SWIAT_m2)             V. Kryterium: wysokiej średniej ocen.             Średnia ocen, którą samodzielnie wyliczylam w<br/>Rodzaj średniej: arytmetyczna. Skala ocen: od    </u>                                                                                                    | PODUCLAD<br>pendium rektora na sem<br>emestr zimowy 2022/23 na podstawie:<br>Nagroda Publiczności - Najlepszy Film<br>Festiwal w Gdyni<br>Data osiągnięcia: 2022-07-15<br>Opis mojego osiągnięcia<br>referat<br>Data osiągnięcia: 2021-12-09<br>tółzawodnictwie co najmniej na pozion<br>Srebrny medal na Mistrzostwach Świa<br>Sitakówce Męźczyzn<br>Data osiągnięcia: 2022-09-11<br>wynosi: 4,58:<br>12 do 5,5:                                                                                                    | hestr zimowy 2022/23                                                                                                    |
| WRÓC NA POCZĄTEK                    | WRÓČ SPRAWDZ ZAPISZ Z                                                                                                    |                                                                            | Wniosek o przyznanie stypendium rektora na se         Unoszę o przyznanie stypendium rektora na se         I. Kryterium: osiągnięć artystycznych         Miejsce bądź wyróżnienie w artystycznym         Miejsce bądź wyróżnienie w artystycznym         I. kryterium: osiągnięć naukowych.         I. kryterium: osiągnięć naukowych.         I. kryterium: osiągnięć sportowych nerencji         naukowej o randze międzynarodowej         (NAUK.REF m)         II. kryterium: coiągnięć sportowych rangi         światowej (SWIAT_m2)         V. Kryterium: wysokiej średniej ocen.         Krodnia ocen, którą samodzielnie wyliczyłam w         Mozia średniej: arytmetyczna. Skala ocen: od         Dumenty potwierdzające każde wpisane os         Dokument potwierdzający wysokośc średniej or                                                                                                    | PODUGLAD<br>pendium rektora na sem<br>emestr zimowy 2022/23 na podstawie:<br>Opis mojego siłgnięcia<br>Nagroda Publiczności - Najlepszy Film<br>Festiwal w Gdyni<br>Data osiągnięcia: 2022-07-15<br>Opis mojego siłgnięcia<br>referat<br>Data osiągnięcia: 2021-12-09<br>vółzawodniotwie co najmniej na pozion<br>Srebrny medal na Mistracostwach Świa<br>Siatkówce Męźczyzn<br>Data osiągnięcia: 2022-09-11<br>vynosi: 4,58:<br>12 do 5,5.<br>liągnięcie.<br>ocen (w przypadku średniej ocen z innej<br>na tej uczelni).              | Punky     Uwagi komisji       3.00     0       Punky     Uwagi komisji       5.00     0       nile krajowym.     0       ta w     17.00                                                       |
| WRÓC NA POCZĄTEK                    | WRÓČ SPRAWDZ ZAPISZ Z                                                                                                    |                                                                            | Wniosek o przyznanie stypendium rektora na se         Unoszę o przyznanie stypendium rektora na se         I. Kryterium: osiągnięć artystycznych.         Iwiejsce bądź wyróżnienie w artystycznym<br>1 konkursie krajowym (ART.KONK_k)         I. Kryterium: osiągnięć naukowych.         I. Kryterium: osiągnięć naukowych.         I. Kryterium: osiągnięć sportowych we wsp         I. Kryterium: osiągnięć sportowych we wsp         I. Kryterium: osiągnięć sportowych we wsp         I. Kryterium: osiągnięć sportowych rangi<br>3 światowej (SWIAT_m2)         V. Kryterium: wysokiej średniej ocen.         Srednia ocen, którą samodzielnie wyliczyłam w<br>Rodzaj średniej: arytmetyczna. Skała ocen: od<br>Dokumenty potwierdzające każde wpisane os<br>Dokument potwierdzające każde wpisane os<br>Dokument potwierdzające każde wpisane os<br>Dokument potwierdzające każde wpisane os<br>Dokument potwierdzające każde wpisane os<br>Dokument potwierdzające każde wpisane os<br>Dokument potwierdzające każde wpisane os<br>Dokument potwierdzające każde wpisane os<br>Dokument potwierdzające każde wpisane os<br>Dokument potwierdzające każde wpisane os<br>Dokument potwierdzające każde wpisane os<br>Dokument potwierdzające każde wpisane os<br>Dokument potwierdzające wysokości średniej or | PODUGLAD<br>pendium rektora na sem<br>emestr zimowy 2022/23 na podstawie:<br>Nagroda Publiczności - Najlepszy Film<br>Festiwal w Gdyni<br>Data osiągnięcia: 2022-07-15<br>Opis mojego osiągnięcia<br>referat<br>Data osiągnięcia: 2021-12-09<br>vojszwodnictwie co najmniej na pozion<br>Opis mojego osiągnięcia<br>Srebrny medal na Mistrzostwach Świa<br>Siatkówce Mężczyzn<br>Data osiągnięcia: 2022-09-11<br>vynosi: 4,58.<br>12 do 5,5.<br>liagnięcie.<br>ocen (w przypadku średniej ocen z innej<br>na tej uczelni).<br>Iniach:  | nestr zimowy 2022/2:<br>Punky Uwagi komisji<br>3.00<br>Punky Uwagi komisji<br>5.00<br>nie krajowym.<br>ta w 17.00<br>uczelni zawierający także informaci                                      |
| WRÓC NA POCZĄTEK                    | WROC SPRAWD2 ZAPISZ 2                                                                                                    |                                                                            | Wniosek o przyznanie stypendium rektora na se         Unoszę o przyznanie stypendium rektora na se         I. Kryterium: osiągnięć artystycznym         Miejsce bądź wyróżnienie w artystycznym         Miejsce bądź wyróżnienie w artystycznym         1 konkursie krajowym (ART.KONK_k)         I. Kryterium: osiągnięć naukowych.         1 konkursie krajowym (ART.KONK_k)         I. Kryterium: osiągnięć naukowych.         1 konkursie krajowym (ART.KONK_k)         I. Kryterium: osiągnięć sportowych we wsp         I. Kryterium: osiągnięć sportowych we wsp         I. Kryterium: wsokiej średniej ocen.         ś wiatowej (SWIAT_m2)         V. Kryterium: wysokiej średniej ocen.         Kodzaj średniej: arytmetyczna. Skała ocen: od         Okumenty potwierdzające każde wpisane os<br>Dokument potwierdzające każde wpisane os<br>Dokument potwierdzające wysokość średniej or<br>ordzaju średniej i skałi ocen obowiązującej r                                                                                                    | PODUCLAD<br>pendium rektora na sem<br>amestr zimowy 2022/23 na podstawie:<br>Opis mojego osiągnięcia<br>Nagroda Publiczności - Najlepszy Film<br>Festiwal w Gdyni<br>Data osiągnięcia: 2022-07-15<br>Opis mojego osiągnięcia<br>referat<br>Data osiągnięcia: 2021-12-09<br>Voja mojego osiągnięcia<br>Srebrny modej na Misrzostwach Świa<br>Siatkówce Mężczyzn<br>Data osiągnięcia: 2022-09-11<br>wynośi: 4,58.<br>12 do 5,5.<br>liągnięcie.<br>ocen (w przypadku średniej ocen z innej<br>na tej uczelni).<br>Iniach:<br>Potom Status | Punsty     Uwagi komisji       1;     3.00       Punsty     Uwagi komisji       5.00        nite krajowym.        ta W     17.00       uczelni zawierający także informaci       Okres twania |

Jeżeli upewniłeś/aś się, że wszystko się zgadza, możesz zakończyć wypełnianie wniosku przez kliknięcie **Zarejestruj** 

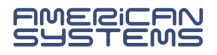

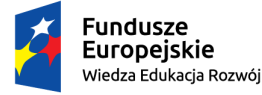

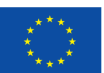

 $\rightarrow$ 

Wniosek jest zarejestrowany. Nie możesz go już edytować. Nie czekaj ze złożeniem wnisoku na weryfikację formularza w USOSweb.

Wydrukuj i dostarcz wniosek na uczelnię w wymaganym terminie.

| /nio | oski, które zacząłeś wy                                      | ypełniać. 🔢    |                                                                               |                            |                              |                         |
|------|--------------------------------------------------------------|----------------|-------------------------------------------------------------------------------|----------------------------|------------------------------|-------------------------|
|      | Nazwa                                                        | Stan           | Tury                                                                          | Organizator                | Cykl                         |                         |
|      | Wniosek o stypendium<br>rektora na semestr<br>zimowy 2022/23 | Zarejestrowany | w trakcie, 4 dni do<br>zakończenia<br>2022-09-30 08:00 - 2022-<br>10-06 23:59 | Politechnika<br>Wrocławska | Semestr<br>zimowy<br>2022/23 | drukuj 🖻<br>szczegóły 🗩 |

Pamiętaj, że aby ubiegać się o świadczenie należy złożyć wniosek w wersji papierowej. Zarejestrowanie formularza w USOSweb jest czynnością techniczną i nie stanowi złożenia wniosku.

- > Wniosek, który wpłynie na uczelnię zostanie oznaczony jako *Złożony*.
- Wniosek, który zostanie zweryfikowany przez pracownika zostanie oznaczony jako Gotowy do rozpatrzenia.

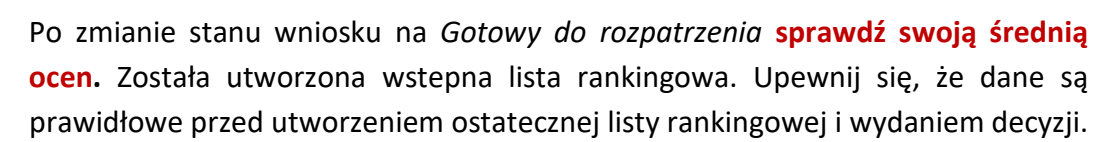

- Jeżeli we wniosku znajdziesz błędne dane skontaktuj się ze swoim koordynatorem i poproś o cofnięcie wniosku do poprawy.
- Jeżeli do wniosku będzie brakowało załączników wniosek zostanie Cofnięty do uzupełnienia.
- > Wniosek rozpatrzony przez Komisję Stypendialną będzie oznaczony jako *Rozpatrzony*.
- W przypadku, gdy dla Twojego wniosku zostanie sporządzona decyzja wniosek będzie oznaczony jako *Rozpatrzony (decyzja do doręczenia)*. Oczekuj na komunikat o możliwości odbioru decyzji lub na przesyłkę pocztową.
- Po rozpatrzeniu Twojego wniosku w szczegółach pojawią się komentarze do rozstrzygnięcia Komisji w związku z oceną zgłoszonych przez Ciebie osiągnięć (jeśli osiągnięcie nie zostało uznane, dowiesz się jaka była argumentacja Komisji).

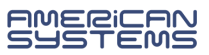

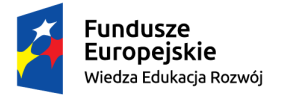

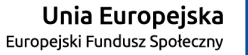

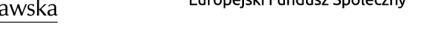

Jeżeli chcesz wrócić do zaczętego wniosku (jeśli nie został zarejstrowany), na liście *Wniosków, które zacząłeś/aś wypełniać*, odnajdź swój wniosek i wybierz opcję kontynuj wypełnianie.

Nie zaczynaj wypełniać nowego wniosku, a kontynuuj wypełnianie już istniejącego.

|          | Nazwa                                                        | Stan       | Tury                                                                          | Organizator                | Cykl                         |                                                       |
|----------|--------------------------------------------------------------|------------|-------------------------------------------------------------------------------|----------------------------|------------------------------|-------------------------------------------------------|
| <b>→</b> | Wniosek o stypendium<br>rektora na semestr<br>zimowy 2022/23 | Poprawiany | w trakcie, 4 dni do<br>zakończenia<br>2022-09-30 08:00 - 2022-<br>10-06 23:59 | Politechnika<br>Wrocławska | Semestr<br>zimowy<br>2022/23 | kontynuuj<br>wypełnianie =<br>drukoj =<br>szczegóły = |

Jeżeli masz kilka zaczętych wniosków i nie możesz kontynuować żadnego z nich – usuń nadmiarowe wnioski i kontynuuj wypełnienie tylko jednego.

Jeżeli Twój wniosek został cofnięty do poprawy (z inicjatywy pracownika uczelni lub na Twoją prośbę) to możesz go poprawić (edytować) wybierając **popraw**.

Pamiętaj, nie zaczynaj wypełniać nowego wniosku, a popraw już istniejący.

|   | Nazwa                                                        | Stan                   | Tury                                                                          | Organizator                | Cykl                         |                               |
|---|--------------------------------------------------------------|------------------------|-------------------------------------------------------------------------------|----------------------------|------------------------------|-------------------------------|
| ¢ | Wniosek o stypendium<br>rektora na semestr<br>zimowy 2022/23 | Cofnięty do<br>poprawy | w trakcie, 4 dni do<br>zakończenia<br>2022-09-30 08:00 - 2022-<br>10-06 23:59 | Politechnika<br>Wrocławska | Semestr<br>zimowy<br>2022/23 | popraw<br>drukuj<br>szczegóły |

W *szczegółach* wniosku znajdziesz informację o przebiegu sprawy – daty oraz kolejne etapy rozpatrzenia wniosku.

> Znajdziesz tu także informację kto cofnął Twój wniosek do poprawy lub go rozpatrzył.

> Jeżeli koordynator dodał komentarz np. o konieczności poprawy wniosku to tu znajdziesz treść komentarza.

| Hist | oria zmian stan | ów wniosku        |                       |           |
|------|-----------------|-------------------|-----------------------|-----------|
| Lp.  | Stan wniosku    | Data zmiany stanu | Autor zmiany<br>stanu | Komentarz |

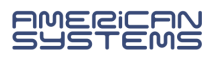

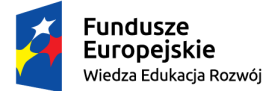

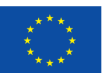

 $\rightarrow$ 

Wniosek można wypełniać, poprawiać i drukować tylko w określonym czasie. Jeżeli w danej chwili nie trwa nabór tura w systemie USOSweb może być niedostępna:

| Czy<br>spełniony | Warunek                                                         |
|------------------|-----------------------------------------------------------------|
| ×                | Musi istnieć otwarta i dostępna tura                            |
| ×                | Otwarta tura musi udostępniać czynność: zacznij wypełniać       |
| ~                | Możesz mieć tylko jeden nierozpatrzony wniosek tego<br>rodzaju. |

# Wstępna lista rankingowa

Zweryfikuj w szczegółach wniosku "Gotowego do rozpatrzenia" prawidłowość średniej ocen. Jeżeli nie zgadasz się z ustaloną wysokością średniej ocen zgłoś to w wyznaczonym terminie.

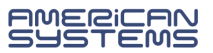